# ام لوحم ىلع PNP تادادعإ نيوكت

#### فدەلا

ةزهجأ رشنب ةطبترملا فيلاكتلا نم Cisco نم ليصوتلا درجمب ليغشتلا لح للقي نود رشنلا تايلمع ديقعت نم للقيو ،اهتيبثت ةعرس نم ديزي امك ،اهتيبثتو ةكبشلا سمل نود نم تاتيبثت ذيفنت كنكمي ،Cisco Plug-n-play لح مادختساب .نامألاب ةيحضتلا .رشنلا عقاومو رشنلا تاهويرانيس فلتخم يف تالوحملل

.كيدل لوحملا ىلع PNP تادادعإ نيوكت ةيفيك لوح تاميلعت ةلاقملا هذه مدقت

### قيبطتلل ةلباقلا ةزهجألا

- Sx250 sery
- Sx350 Series
- SG350X Series
- Sx550X Series

# جماربلا رادصإ

• 2.3.5.63

## PNP تادادعإ نيوكت

نم **مدقتم** رتخاو بيولا ىلإ ةدنتسملا ةدعاسملا ةادألا ىلإ لوخدلا ليجستب مق .1 ةوطخلا ضرعلا عضو ةلدسنملا ةمئاقلا.

| Display Mode: | Advanced <b>v</b> | Logout | About | Help |
|---------------|-------------------|--------|-------|------|
|               | Basic             |        |       | 0    |
|               | Advanced          |        |       |      |

مادختسإ متي ،لاثملا اذه يف .زاهجلا جذومن ىلع ةحاتملا ةمئاقلا تارايخ فلتخت دق **:ةظحالم** SG350X-48MP.

PNP. تادادعإ < PNP < ةرادإ رتخأ .2 ةوطخلا

#### Administration

System Settings Console Settings Stack Management User Accounts Idle Session Timeout Time Settings System Log File Management PNP • PNP Session **PNP** Settings Reboot Routing Resources **Discovery - Bonjour** Discovery - LLDP Discovery - CDP Locate Device Ping Traceroute

.PNP نكمي نأ ةقطنم ةلود PNP لا يف قودنص قيقدت **نكمي** لا تصحف (يرايتخإ) .3 ةوطخ

يضارتفا لكشب ةزيملا هذه نيكمت متي **:ةظحالم** 

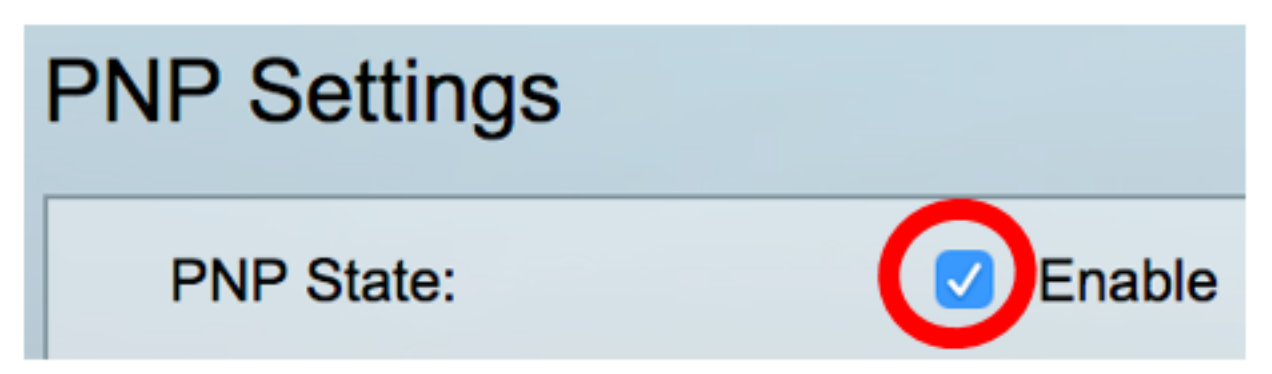

لقنلا قلعتي اميف ةمولعم ليكشت عقوم ديدحت ل رايخ يلاتلا نم دحاو ترتخأ .4 ةوطخلا لا ،ناونع لدان PNP لا ،لمعتسي نأ عانيم TCP لا ،ناونع لدان PNP لا ،لمعتسي نأ لوكوتورب

رايخ نم PNP تادادعإ ذخأ كلذ دعب متي ،رايخلا اذه رايتخإ مت اذإ — ةيضارتفالا تادادعإلاا • متيسف ،43 مقر DHCP رايخ نم تادادعإلاا لك وأ ضعب يقلت متي مل اذإ .43 مقر DHCP DNS مساو ،HTTP لقنلاا لوكوتورب يضارتفا :ةيلاتلا ةيضارتفالاا ميقلاا مادختسإ PNP مداخل HTTPS. متي PNP لـقن مسق يف لـوقحلا لك ناف ،ةيضارتفالاا تادادعالاا رايخ ديدحت دنع **:ةظحالم** <u>11 ةوطخلا</u> ىلן يطختلاب مقف ،رايخلا اذه رايتخا مت اذا .اهضيفخت.

وه يضارتفالا دادعإلا. PNP لقنل همادختسال ايودي لوكوتوربلا طبض — ةيودي تادادعإ • رايخلا اذه رايتخإ متي ،لاثملا اذه يف .HTTP ل 80 ذفنم.

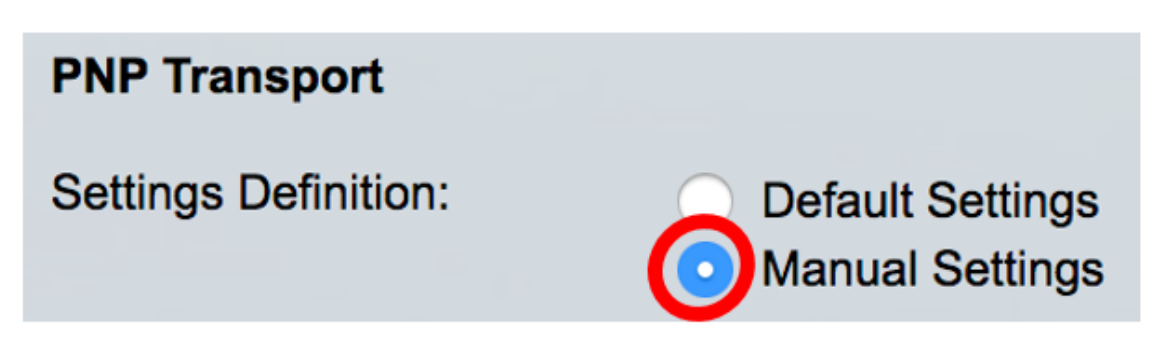

ايئاقلت اذه لاخدإ متي .لاجم *ءانيم TCP* لا يف ءانيم TCP لا نم مقرلا (يرايتخإ) .5 ةوطخ لخدي .80 نم ءانيم ريصقتلا تلمعتسا ،لاثم اذه يف .HTTPS ل 443 و HTTP ل 80 :ماظنلا ةطساوب

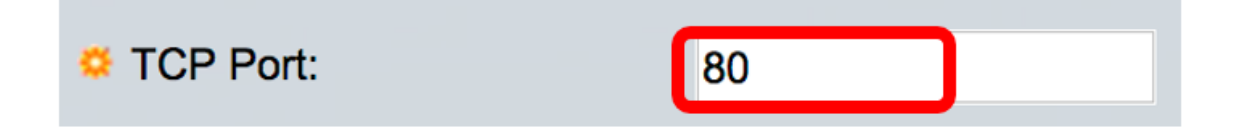

.مسالا بسح وأ IP ناونع بسح PNP مداخ ديدحت ديرت تنك اذإ ام رتخأ (يرايتخإ) .6 ةوطخلا

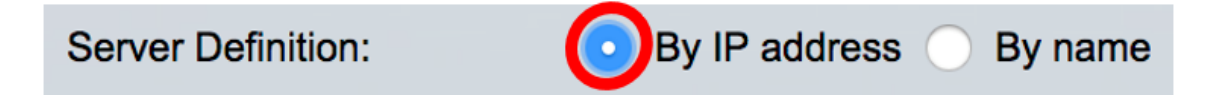

IP. ناونع بسح رايتخإ متي ،لاثملا اذه يف **:ةظحالم** 

(بولطملا IP Version Radio (رايتخالا رز قوف رقنا (يرايتخإ). 7 ةوطخلا

يه تارايخلا:

- ناونع عون يلإ 6 رادصإلا ريشي IPv6.
- ىلإ يطختلاب مقف ،رايخلا اذه رايتخإ مت اذإ .IPv4 ناونع عون ىلإ 4 رادصإلا ريشي <u>10 قوطخلا</u>.

IP Version:

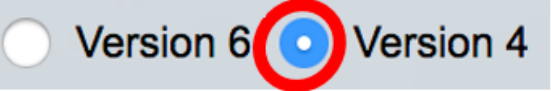

ناونع عون قوف رقناف ،7 ةوطخلا يف 6 رادصإلا IP ناونع عون رايتخاٍ مت اذاٍ (يرايتخاٍ) .8 ةوطخلا بولطملا IPv6.

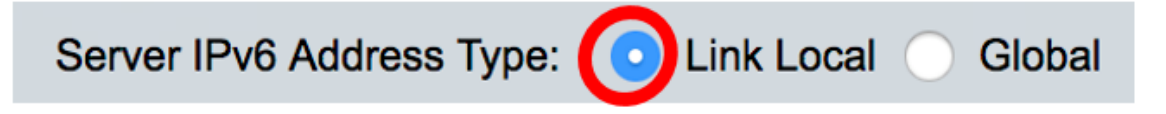

يه تارايخلا:

• Link Local — ةكبش طابترإ ىلع ديرف لكشب فيضملا ددحي يذلا IPv6 ناونع ىلإ ريشي دحاو. نم ەيلإ لوصولاو ەتيۇر نكمي يملاع يداحأ ثب وە IPv6 ناونع ىلإ ريشي — يمومع • <u>10 ةوطخلا</u> ىلإ يطختلاب مقف ،رايخلا اذە رايتخإ مت اذإ .ىرخألاا تاكبشلا.

يلحملا طابترالا رايتخإ متي ،لاثملا اذه يف **:ةظحالم** 

ةيلحم ةهجاو رتخأ ،طابترالل يلحملا IPv6 ناونع عون رايتخإ مت اذإ (يرايتخإ) .9 ةوطخلا طابترالل ةيلحملا ةهجاولل ةلدسنملا ةمئاقلا نم طابترالل.

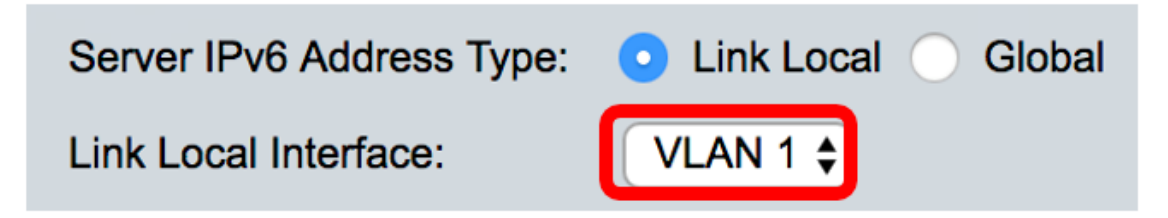

.1 مقر VLAN ةكبش رايتخإ متي ،لاثملا اذه يف **:ةظحالم** 

ددحملا ناونعلا عون ىلع قيسنتلا دمتعي .ەمسا وأ SNTP مداخل IP ناونع لخدا<mark>ً .10 ةوطخلا</mark>

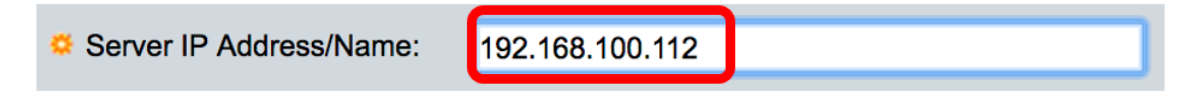

.مدختسملا IP ناونع وه 192.168.100.112 ،لاثملا اذه يف **:ةظحالم** 

مداخلا ىلا قلسرملا PNP مزح يف اەلاسرا دارملا مدختسملا تامولعم نيوكتب مق <u>11 قوطخلا</u>. ةيلاتلا تارايخلا ددأ ددح:

- رورم ةملكو مدختسم مسا تادادعإ ذخأ متي ،رايخلا اذه ديدحت دنع ةيضارتفالا تادادعإلا <u>14</u>. مقر DHCP رايخ نم PNP
- رايتخإ متي ،لاثملا اذه يف .ةملكو PNP username ايودي لكشي نأ ترتخأ ةيودي تادادعإ رايخلا اذه.

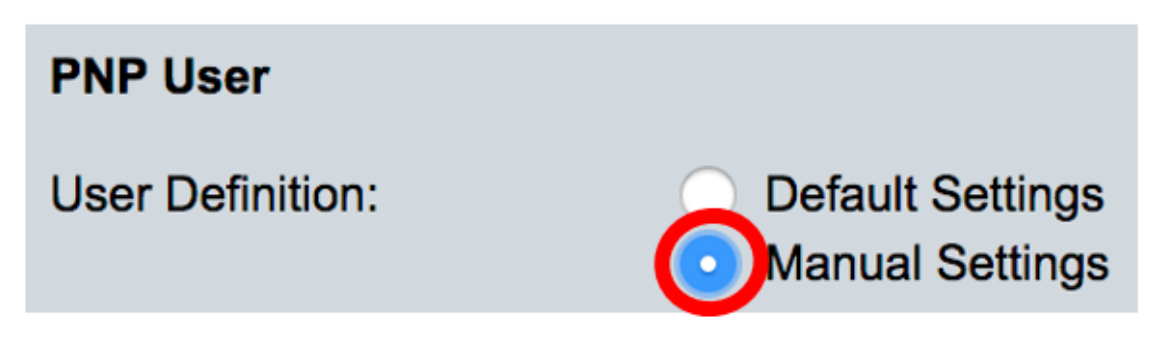

يف .طبر PNP لا يف تلخد نوكي نأ username لا ،لاجم *مسإ لمعتسملا* يف تلخد .12 ةوطخلا مادختسإ متي ،لاثملا اذه Cisco.

| User Name: | cisco |  |
|------------|-------|--|
|            |       |  |

يداع صن وأ رفشي امإ يف ةملكلا، ،لاجم *ةملكلا* يف تلخد .13 ةوطخلا.

| Password: | Encrypted |             |
|-----------|-----------|-------------|
| •         | Plaintext | Cisc01234\$ |

Cisco01234\$. رورم ةملك لاخدإو يداع صن رايتخإ متي ،لاثملا اذه يف **:ةظحالم** 

لـيصوت ةداعإ ةلـواحم لـبـق يـناوثـلاب لـاصتالا ةداعإل يـنمزلاا لـصافـلا نـيوكـتب مق <u>14. ةوطخلاا</u> ەل يذلا يضارتفالا مادختسإ رايتخإ متي ،لاثملا اذه يف .لاصتالا نادقف دعب لـمعلا ةسلج .ةيناث 30 ةيضارتفالاا ةميقلا

| PNP Behavior Settings               |              |    |     |
|-------------------------------------|--------------|----|-----|
| <sup>o</sup> Reconnection Interval: | Use Default  |    |     |
|                                     | User Defined | 30 | sec |

فاشتكالاا ةلواحم لـبـق يناوثـلاب راظتنالاا تـقو لـخدأ ،*قلـملاا فـاشتكا* لـقح يف .15 ةوطخلاا مداخ فـاشتكا لـشف دعب ىرخأ قرم.

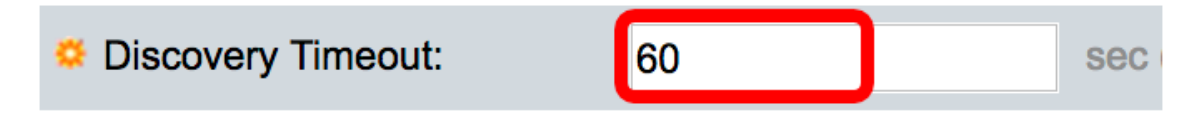

ةلواحم ليغشتب موقت يتلا ةميقلا لخدأ ،*ةلەملل يسألا لماعلا* لقح يف .16 ةوطخلا قيبطتو ةيسأ ةميقب ققباسلا قلەملا ةميق برض لالخ نم يسأ لكشب فاشتكالا متي ،لاثملا اذه يف .(ةلەملا ةميقل ىصقألا دحلا نم لقأ ةميقلا تناك اذإ) ةلەمك ةجيتنلا 3. ل ةيضارتفالا ةميقل مادختسإ

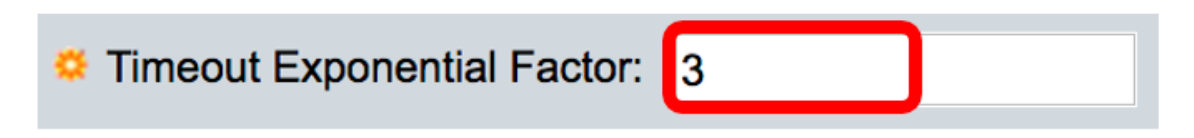

نأ بجي .*فاشتكالا ةلەمل ىصقألا دحلا* لقح يف ةلەملل ىوصقلا ةميقلا لخدأ .17 ةوطخلا فاشتكالا ةلەم ةميق نم ربكأ ةميقلا نوكت.

| Second Second Se | 540 | sec |
|----------------------------------------------------------------------------------------------------|-----|-----|
|                                                                                                    |     |     |

مداخ وأ PnP نم در راظتنال ينمزلاا لصافلاا ،لاجم ةلهم ةباقرلاا *زامجلا* يف تلخد .18 ةوطخلا مادختسإ متي ،لاثملا اذه يف .فلم ليزنت ةيلمع ءانثأ لثم ،ةطشن PNP ةسلج ءانثأ فلم 60 .ةيناث

| Watchdog Timeout: | 60 | sec |
|-------------------|----|-----|
|                   |    |     |

اەنيوكت مت يتلا تادادعإلا ظفحل **قيبطت** ىلع رقنا .19 ةوطخلا.

ءدب نيوكت فلم يف اهنيوكت مت يتلا تادادعإلاا ظفحل **ظفح** قوف رقنا (يرايتخإ) .20 ةوطخلا

ليغشتلا.

#### **PNP** Settings

Success. To permanently save the configuration, go to the File Op

| PNP State:                    | Enable                                                        |
|-------------------------------|---------------------------------------------------------------|
| PNP Transport                 |                                                               |
| Settings Definition:          | <ul> <li>Default Settings</li> <li>Manual Settings</li> </ul> |
| CP Port:                      | 80 (Range: 1 - 65535, De                                      |
| Server Definition:            | By IP address 	By name                                        |
| IP Version:                   | Version 6 • Version 4                                         |
| Server IPv6 Address Type:     | Link Local      Global                                        |
| Link Local Interface:         | VLAN 1 🛊                                                      |
| Server IP Address/Name:       | 192.168.100.112                                               |
| PNP User                      |                                                               |
| User Definition:              | <ul> <li>Default Settings</li> <li>Manual Settings</li> </ul> |
| User Name:                    | cisco                                                         |
| Password:                     | Encrypted ROZ8xIG/Z6y1iBQgm0     Plaintext                    |
| PNP Behavior Settings         |                                                               |
| Reconnection Interval:        | Use Default     User Defined 30 sec                           |
| Discovery Timeout:            | 60 sec (Range: 1 - 20000                                      |
| C Timeout Exponential Factor: | 3 (Range: 1 - 9, Default:                                     |
| G Max Discovery Timeout:      | 540 sec (Range: 1 - 20000                                     |
|                               |                                                               |

.كحاتفم ىلع دادعإ ةيلمع PNP لا تلكش حاجنب ىقلتي نآلاا تفوس تنأ

ةمجرتاا مذه لوح

تمجرت Cisco تايان تايانق تال نم قعومجم مادختساب دنتسمل اذه Cisco تمجرت ملاعل العامي عيمج يف نيم دختسمل لمعد يوتحم ميدقت لقيرشبل و امك ققيقد نوكت نل قيل قمجرت لضفاً نأ قظعالم يجرُي .قصاخل امهتغلب Cisco ياخت .فرتحم مجرتم اممدقي يتل القيفارت عال قمجرت اعم ل احل اوه يل إ أم اد عوجرل اب يصوُتو تامجرت الاذة ققد نع اهتي لوئسم Systems الما يا إ أم الا عنه يل الان الانتيام الال الانتيال الانت الما